ver.1.0(W)

# 

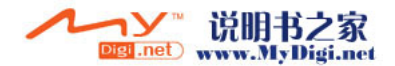

#### iAUDIO MTP Guide English

## **Before Use**

- > You must install the latest version of Windows Media Player before using the MTP mode.
- You can download the latest version of windows media player from the Microsoft website. (http://www.microsoft.com/windows/windowsmedia/download)
- You have to upgrade firmware of your device to the latest version before using the MTP mode. Please visit our website (www. iAUDIO.com / www.cowonamerica.com) to download the latest firmware.

## Copy files/Playlists via MTP mode

- 1. Install the latest version of Windows Media player (WMP).
- 2. Enable MTP mode by changing USB connection option to [MTP]. [Settings] -> [General] -> [USB Connection]
- 3. Launch Windows Media Player.

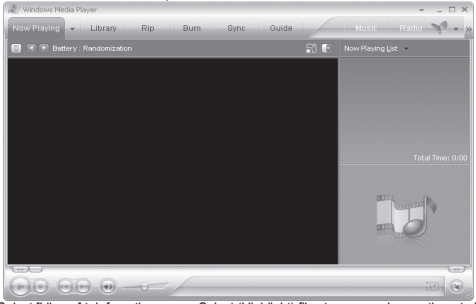

4. Select [Library] tab from the menu. Select (Highlight) files to copy and move them to [Sync List] by dragging the files into Sync List window.

www.MyDigi.net

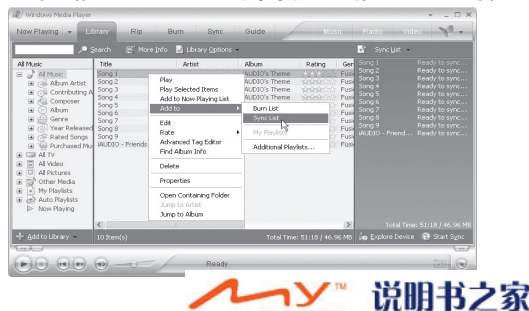

Digi .net

#### English iAUDIO MTP Guide

5. Click [Sync Start] button on the bottom of the Sync List window to start. It will copy files in [Sync List] to iAUDIO.

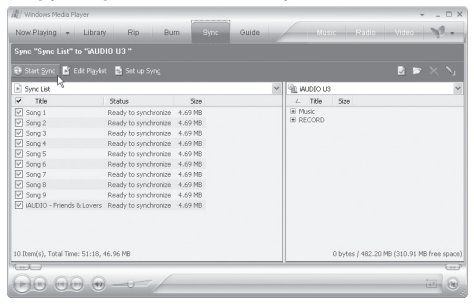

6. Exit from Windows Media Player, and disconnect iAUDIO from PC when it finishes copying.

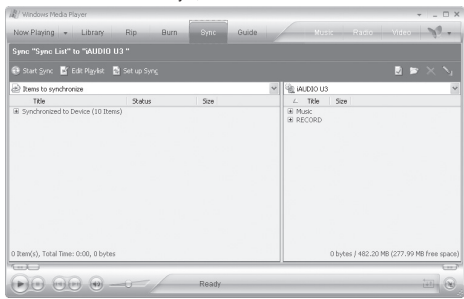

- 'Safely remove hardware' wizard does not appear when MTP is in Use.

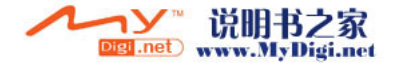

#### iAUDIO MTP Guide Japanese

## 使用する前に

- ▶ MTPモードは、最新のWindows Media PlayerがインストールされているWindows XPのみで使用することができます。
- ▶ 最新のWindows Media Playerは、http://www.microsoft.com/windows/windowsmedia/downloadでダウンロードすることができます。
- ▶ MTPモードを使用するためには、http://www.iAUDIQ.comで最新のファームウエア(Firmware)にアップデートする必要があります。

## 音楽及びプレイリストを保存するには

- 1.最新のWindows Media Playerをインストールします。 2.設定(Settings) ーー般(General) ーUSB接続方法(USB Connection)をMTPに変更してからPCへ接続します。
- 3. Windows Media Playerを実行します。

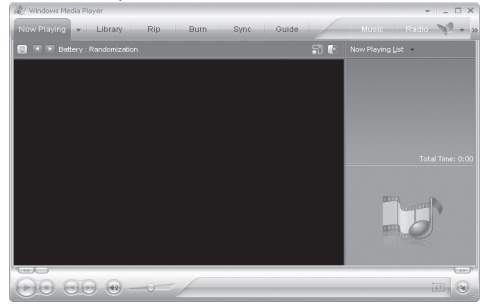

4. ライブラリー(Library)へ移動し、保存する音楽を同期化リスト(Sync List)に追加します。

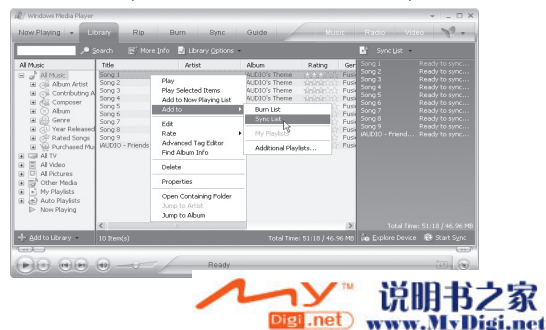

5.同期化(Sync)へ移動してから、同期化スタート(Sync Start)をクリックすると、同期化リスト(Sync List)がAUDIOへ転送(コピー)されます。

| Sync "Sync List" to "AUD         |                      |         |                  |                           |
|----------------------------------|----------------------|---------|------------------|---------------------------|
| 🕑 Start Sync 🖸 Edit Pignis       | at 🛃 Set up Syng     |         | 128              | 2 P × 4                   |
| <ul> <li>Sync List</li> </ul>    |                      | Y       | All MODIO R3     |                           |
| ✓ Tible                          | Status               | Size    | ∠ Tible Size     |                           |
| Song 1                           | Ready to synchronize | 4.69 MB | Music            |                           |
| ✓ Song 2                         | Ready to synchronize | 4.69 MB | IN RECORD        |                           |
| 🖌 Song 3                         | Ready to synchronize | 4.69 MB |                  |                           |
| ✓ Song 4                         | Ready to synchronize | 4.69 MB |                  |                           |
| ✓ Song 5                         | Ready to synchronize | 4.69 MB |                  |                           |
| ✓ Song 6                         | Ready to synchronize | 4.69 MB |                  |                           |
| Song 7                           | Ready to synchronize | 4.69 MB |                  |                           |
| ✓ Song 8                         | Ready to synchronize | 4.69 MB |                  |                           |
| 🗹 Song 9                         | Ready to synchronize | 4.69 MB |                  |                           |
| ✓ iAUDIO - Friends & Lovers      | Ready to synchronize | 4.69 MB |                  |                           |
|                                  |                      |         |                  |                           |
|                                  |                      |         |                  |                           |
|                                  |                      |         |                  |                           |
|                                  |                      |         |                  |                           |
| 10 Item(s), Total Time: 51:18, • | 46.96 MB             |         | 0 bytes / 482.20 | ) MB (310.91 MB free spac |

6.転送(コピー)が完了したら、Windows Media Playerを終了しiAUDIOをPCから取り外します。

| 📲 / Windows Media Player       |                     |           |          |                  | ×                         |
|--------------------------------|---------------------|-----------|----------|------------------|---------------------------|
| Now Playing + Libr             | ary Rip Burr        | n Sync Gr | side     | usi: Radio       | Video 🕎 🔹                 |
| Sync "Sync List" to "iAl       | JDIO U3 "           |           |          |                  |                           |
| 🤁 Start Sync 📑 Edit Plys       |                     |           |          |                  | 🛛 🖻 🗠 🍾                   |
| Rems to synchronize            | Rems to synchronize |           |          |                  | ~                         |
| Title                          | Ratus               | Size      | ∠ Title  | Size             |                           |
| an sync romen of benefit       | 10 IIIIII)          |           | a RECORT | >                |                           |
| 0 Item(s), Total Time: 0:00, I | ) bytes             |           |          | 0 bytes / 482.20 | MB (277.99 MB free space) |
|                                | •                   | Ready     |          |                  |                           |

- MTPモードの接続時には、ハードウェアの安全な取り外し機能が動作しません。

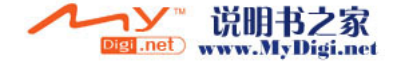

## 使用之前的准备工作

- ▶ 在使用 MTP 模式之前,必须安装最新版本的 Windows Media Player。
- ▶ 您可以从 Microsoft 网站下载最新版本的 Windows Media Player。(http://www.microsoft.com/windows/windowsmedia/download)
- ▶ 在使用 MTP 模式之前,您必须将设备的固件升级到最新的版本。请访问我们的网站 (www.iAUDIO.com / www.cowonamerica.com),下 载最新的固件。

## 通过 MTP 模式复制文件/播放列表

- 1. 安装最新版本的 Windows Media Player (WMP)。
- 2.将 USB 连接选项更改为 [MTP], 启用 MTP 模式。 选择 [Settings] (设置) -> [General] (常规) -> [USB Connection] (USB 连接)。
- 3.启动 Windows Media Player。

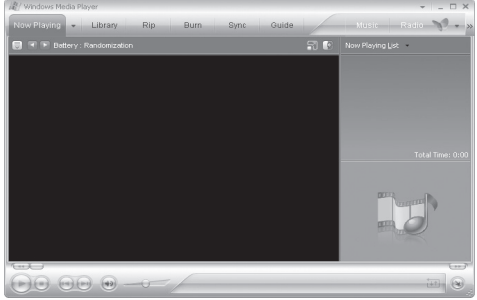

4. 从菜单中选择 [Library] (媒体库)选项卡。 选择 (高亮度显示)要复制的文件,将文件拖到 Sync List (同步列表) 窗口,从而将文件 移至 [Sync List] (同步列表)。

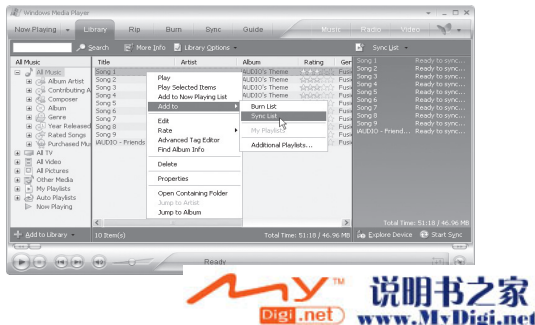

#### Chinese Simplified IAUDIO MTP Guide

5.单击 Sync List (同步列表)窗口底部的 [Sync Start] (开始同步) 按钮,以便开始同步。 它将 [Sync List] (同步列表)中的文件复制到 iAUDIO。

| Cotran                      | est 🖪 best ob blaud  |         |   |              |                           |
|-----------------------------|----------------------|---------|---|--------------|---------------------------|
| Sync List 10                |                      |         | ~ | 道 MUDIO US   |                           |
| ✓ Title                     | Status               | Size    |   | 4 Tible Size |                           |
| Song 1                      | Ready to synchronize | 4.69 MB |   | Music        |                           |
| ✓ Song 2                    | Ready to synchronize | 4.69 MB |   | IN RECORD    |                           |
| V Song 3                    | Ready to synchronize | 4.69 MB |   |              |                           |
| ✓ Song 4                    | Ready to synchronize | 4.69 MB |   |              |                           |
| ✓ Song 5                    | Ready to synchronize | 4.69 MB |   |              |                           |
| ✓ Song 6                    | Ready to synchronize | 4.69 MB |   |              |                           |
| ✓ Song 7                    | Ready to synchronize | 4.69 MB |   |              |                           |
| ✓ Song 8                    | Ready to synchronize | 4.69 MB |   |              |                           |
| V Song 9                    | Ready to synchronize | 4.69 MB |   |              |                           |
| ✓ iAUDIO - Friends & Lovers | Ready to synchronize | 4.69 MB |   |              |                           |
|                             |                      |         |   |              |                           |
| () Dem(c) Total Time: 51:10 | 46.96 MB             |         |   | 0 bytes / 48 | .20 MB (310.91 MB free sp |

6. 在完成复制之后,退出 Windows Media Player,并且断开 iAUDIO 与 PC 的连接。

| /Windows Media Player        |              | (        |      |                       |                     |
|------------------------------|--------------|----------|------|-----------------------|---------------------|
| Now Playing + Lib            | rary Rip Bur | n Syno G | uide | Music Radio )         | idae 🔊 🖓 🗸          |
| Sync "Sync List" to "iA      | UDIO U3 "    |          |      |                       |                     |
| 🤀 Start Sync 📑 Edit Pig      |              |          |      |                       | 🛛 🖻 🖂 🖓             |
| Rems to synchronize          |              |          | ~    | iAUDIO U3             |                     |
| Title                        | Status       | Size     |      | ∠ Tible Size          |                     |
|                              |              |          |      |                       |                     |
| 0 Item(s), Total Time: 0:00, | 0 bytes      |          |      | 0 bytes / 482.20 MB ( | 277.99 MB free spac |
|                              |              |          |      |                       |                     |
|                              | *)/          | Ready    |      |                       | 111 (2              |

- 在使用 MTP 时,不会出现"Safely remove hardware" (安全删除硬件)向导。

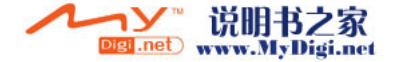

)。

#### iAUDIO MTP Guide Chinese Traditional

## 使用前

- ▶ 使用 MTP 模式前,您必須安裝最新版本的 Windows Media Player。
- ▶ 您可以在 Microsoft 網站下載最新版本的 windows media player。(http://www.microsoft.com/windows/windowsmedia/download)
- ▶ 使用 MIP 模式前, 您必須升級裝置的劑體至最新版本。請這訪我們的網站 (www.iAUDIO.com / www.cowonameride.acom) 下載最新的潮體。

## 以 MTP 模式複製檔案/播放清單

- 1. 安裝最新版本的 Windows Media player (WMP)。
- 2. 變更 USB 連接選項為 [MTP] 以啟用 MTP 模式。[Settings] -> [General] -> [USB Connection]
- 3. 啟動 Windows Media Player。

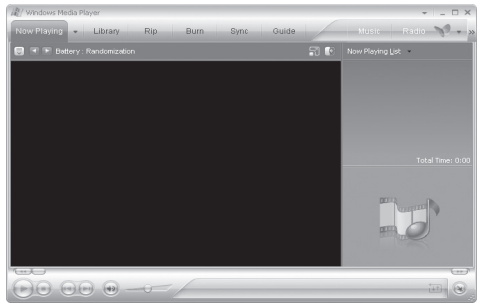

4. 從選單中選取 [Library] 標籤。選取(反白顯示)要複製的檔案,然後拖曳檔案到 Sync List 視窗以將檔案移動至 [Sync List]。

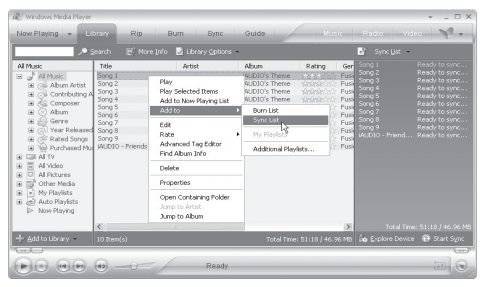

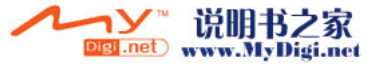

#### Chinese Traditional (IAUDIO MTP Guide)

5. 按下 Sync List 視窗下方的 [Sync Start] 按鈕開始複製。將 [Sync List] 中的檔案複製至 iAUDIO。

|                         | Start Sync 📓 Edit Playle  |                      |         |   |                       |  |
|-------------------------|---------------------------|----------------------|---------|---|-----------------------|--|
| ×                       | Sync List                 |                      |         | × | MUDIO US              |  |
| •                       | Title                     | Status               | Size    |   | 4 Tible Size          |  |
|                         | Song 1                    | Ready to synchronize | 4.69 MB |   | Music                 |  |
|                         | Song 2                    | Ready to synchronize | 4.69 MB |   | I RECORD              |  |
| 4                       | Song 3                    | Ready to synchronize | 4.69 MB |   |                       |  |
|                         | Song 4                    | Ready to synchronize | 4.69 MB |   |                       |  |
| 2                       | Song 5                    | Ready to synchronize | 4.69 MB |   |                       |  |
| 4                       | Song 6                    | Ready to synchronize | 4.69 MB |   |                       |  |
| $\overline{\mathbf{v}}$ | Song 7                    | Ready to synchronize | 4.69 MB |   |                       |  |
| $\forall$               | Song 8                    | Ready to synchronize | 4.69 MB |   |                       |  |
| 2                       | Song 9                    | Ready to synchronize | 4.69 MB |   |                       |  |
| 2                       | iAUDIO - Friends & Lovers | Ready to synchronize | 4.69 MB |   |                       |  |
|                         |                           |                      |         |   |                       |  |
| 101                     | ham/c) Total Time: E1:10  | 46.06 MD             |         |   | 0 1 4 1 4 1 4 1 2 2 1 |  |

6. 完成複製後,退出 Windows Media Player,然後取消電腦與 iAUDIO 的連接。

| /#// Windows Media Player  |                |         |           | >                   |                                        |
|----------------------------|----------------|---------|-----------|---------------------|----------------------------------------|
| Now Playing + Li           | brary Rip Burn | Sync Gu | ide       | tusis Radio         | Video 🔊 💎                              |
| Sync "Sync List" to "i     | AUDIO U3 "     |         |           |                     |                                        |
| 🤁 Start Sync 📓 Edit F      |                |         |           |                     | $\blacksquare \models \times \searrow$ |
| Rems to synchronize        |                |         | Y R IAUDK | 03                  | ~                                      |
| Title                      | Ratus          | Size    | ∠ TR      | s Size              |                                        |
|                            |                |         | 6 RECOR   | D                   |                                        |
|                            |                |         |           |                     |                                        |
| 0 Item(s), Total Time: 0:0 | ), 0 bytes     |         |           | 0 bytes / 482.20 MB | (277.99 MB free space)                 |

- 使用 MTP 時, 「Safely remove hardware」精靈不會出現。

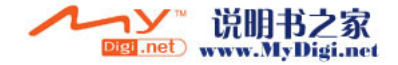

#### iAUDIO MTP Guide Dutch

#### Voordat u het product gebruikt

- U moet de laatste versie van Windows Media Player installeren voordat u de modus MTP gebruikt.
- U kunt de laatste versie van Windows Media Player downloaden van de website van Microsoft. (http://www.microsoft.com/windows/windowsmedia/download)
- Voordat u de modus MTP gebruikt, moet u de firmware van uw apparaat bijwerken naar de laatste versie. Ga naar onze website(www.iAUDIO.com / www.cowonamerica.com) om de recentste firmware te downloaden.

#### Bestanden/Afspeellijsten kopiëren in de modus MTP

- 1. Installeer de recentste versie van Windows Media player (WMP).
- 2. Activeer de modus MTP door de USB-aansluitoptie te wijzigen in [MTP]. [Instellingen] -> [Algemeen] -> [USB-aansluiting]
- 3. Start Windows Media Player.

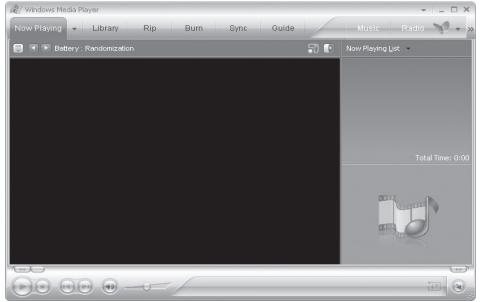

 Selecteer het tabblad [Bibliotheek] in het menu. Selecteer (markeer) bestanden om te kopiëren en te verplaasten naar [Sync List] door ze naar het venster Sync List te slepen.

www.MyDigi.net

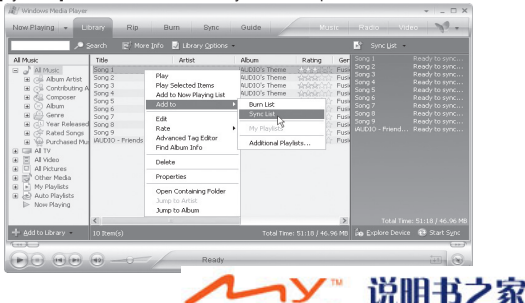

Digi .net

5. Klik op de knop [Sync Start] onder aan het venster Sync List om te beginnen. Hiermee kopieert u bestanden in [Sync List] naar iAUDIO.

| Start Sync 📓 Edit Playfe |                      |         |   |          |                 | 2 🖻 🖂              |       |
|--------------------------|----------------------|---------|---|----------|-----------------|--------------------|-------|
| Sync List                |                      |         | ~ | WUDIO US |                 |                    |       |
| Title                    | Status               | Size    |   | ∠ Tible  | Size            |                    |       |
| 7 Song 1                 | Ready to synchronize | 4.69 MB |   | I Music  |                 |                    |       |
| Song 2                   | Ready to synchronize | 4.69 MB |   | I RECORD |                 |                    |       |
| Song 3                   | Ready to synchronize | 4.69 MB |   |          |                 |                    |       |
| Song 4                   | Ready to synchronize | 4.69 MB |   |          |                 |                    |       |
| Song 5                   | Ready to synchronize | 4.69 MB |   |          |                 |                    |       |
| Song 6                   | Ready to synchronize | 4.69 MB |   |          |                 |                    |       |
| Song 7                   | Ready to synchronize | 4.69 MB |   |          |                 |                    |       |
| Song 8                   | Ready to synchronize | 4.69 MB |   |          |                 |                    |       |
| Song 9                   | Ready to synchronize | 4.69 MB |   |          |                 |                    |       |
| AUD10 - Friends & Lovers | Ready to synchronize | 4.69 MB |   |          |                 |                    |       |
| Dawle) Total Time E1110  | 46.96 MB             |         |   |          | 0 hytes / 482 2 | 0.MB /310.91.MB (v | e chi |

6. Sluit Windows Media Player af en ontkoppel iAUDIO van de PC wanneer het kopiëren is voltooid.

| / Windows Media Player               |          |          | O X  |                |                              |
|--------------------------------------|----------|----------|------|----------------|------------------------------|
| Now Playing + Library                | Rip Burn | Sync G   | uide | Music Radio    | Video 🚿 -                    |
| Sync "Sync List" to "iAUDIO US       |          |          |      |                |                              |
| 🤁 Start Sync 📓 Edit Playlist 📓       |          |          |      |                | 🛛 🖻 🗠 🖄                      |
| Rems to synchronize                  |          | AUDIO U3 | ~    |                |                              |
| Title                                | Status   | Size     |      | ∠ Tible Size   |                              |
| an prior range o cente (rouens)      |          |          |      | i RECORD       |                              |
| 0 Item(s), Total Time: 0:00, 0 bytes |          |          |      | 0 bytes / 482. | 20 MB (277.99 MB free space) |
|                                      | ~ [      | Deads    |      |                |                              |
|                                      |          | ready    |      |                |                              |

- De wizard "Hardware veilig verwijderen" wordt niet weergegeven als MTP in gebruik is.

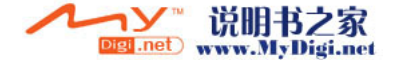

#### iAUDIO MTP Guide French

## **Avant utilisation**

- Vous devez installer la dernière version de Windows Media Player avant d'utiliser le mode MTP.
- Vous pouvez la télécharger depuis le site Internet de Microsoft. (http://www.microsoft.com/windows/windowsmedia/download)

Vous devez mettre à niveau le micrologiciel de votre appareil avec la version la plus récente avant d'utiliser le mode MTP. Veuillez vous rendre sur notre site Internet www.iAUDIO.com / www.cowonamerica.com) afin de télécharger le micrologiciel le plus récent.

## Copie de fichiers/listes de lecture à l'aide du mode MTP

- 1. Installez la dernière version de Windows Media player (WMP).
- 2. Activez le mode MTP en réglant l'option de connexion USB sur [MTP]. [Paramètres] -> [Général] -> [Connexion USB]
- 3. Lancez Windows Media Player.

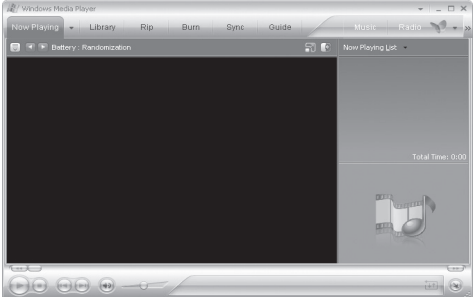

4. Sélectionnez l'onglet [Bibliothèque] dans le menu. Sélectionnez (mettez en surbrillance) les fichiers à copier et déplacezles vers [Sync Liste] en les faisant glisser dans la fenêtre Sync Liste.

| , <b>•</b> •                                                                                                    |                                                                                                    | Info 🚽 Library Options -                       |                                                                                                    |          | 🖍 Sync List                                                                                                    |                                                                                                    |
|----------------------------------------------------------------------------------------------------|----------------------------------------------------------------------------------------------------|------------------------------------------------|----------------------------------------------------------------------------------------------------|----------|----------------------------------------------------------------------------------------------------|----------------------------------------------------------------------------------------------------|
| Al Music<br>Al Music<br>Album Artist<br>B C Abum Artist<br>B C Contributing A<br>B C Abum<br>B C Abum<br>B C Abum<br>B C Year Released<br>B C Year Released<br>B C Album<br>B C Album<br>B C Album<br>B C Album<br>B C Album<br>B C Album<br>B C Album<br>B C Album<br>B C Album<br>B C Album<br>B C Album<br>B C Album<br>B C Album<br>B C Album<br>B C Album<br>B C Album<br>B C Album<br>B C Album<br>C C Album<br>B C C Album<br>B C C Album<br>B C C C C C C C C C C C C C C C C C C C | Tible<br>Barrag 1<br>Song 2<br>Song 3<br>Song 6<br>Song 6<br>Song 6<br>Song 7<br>Song 8<br>Song 9<br>MuDD0 - Friends | Artist Flay Flay Flay Flay Flay Flay Flay Flay | Aborn<br>AUDO's Theme<br>AUDO's Theme<br>AUDO's Theme<br>Burn List<br>Symp List<br>My Playlast?<br>Additional Play | Rating ( | Song 1<br>Song 2<br>Song 3<br>Song 4<br>Song 4<br>Song 5<br>Song 5<br>Song 9<br>Song 9<br>Mar Song 9<br>Mar Song 9 | Peady to sync<br>Ready to sync<br>Ready to sync<br>Ready to sync<br>Ready to sync<br>Ready to sync<br>Ready to sync<br>Ready to sync<br>Ready to sync |
|                                                                                                    | <                                                                                                    | 1                                              |                                                                                                    |          | Total Time                                                                                                    |                                                                                                    |
| 🕂 Add to Library                                                                                                    |                                                                                                    |                                                |                                                                                                    |          |                                                                                                    | e 🔁 Start Sync                                                                                                    |

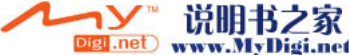

5. Cliquez sur le bouton [Démarrer Sync] en bas de la fenêtre Sync Liste pour démarrer. Les fichiers sont copiés de [Sync Liste] vers l'iAUDIO.

| Now Playing + Libra           | ry Rip Bu            | m Syn:  | Guide | Music Rai    | tio Video 🏹 🕶                  |
|-------------------------------|----------------------|---------|-------|--------------|--------------------------------|
|                               |                      |         |       |              |                                |
| 🤁 Start Sync 📓 Edit Play      |                      |         |       |              | 🛛 🖻 🖂 🔨                        |
| Sync List                     |                      |         | ~     | ANDIO US     | ~                              |
| ✓ Title                       | Status               | Size    |       | ∠ Tible Size |                                |
| V Song 1                      | Ready to synchronize | 4.69 MB |       | Music        |                                |
| Song 2                        | Ready to synchronize | 4.69 MB |       | I RECORD     |                                |
| V Song 3                      | Ready to synchronize | 4.69 MB |       |              |                                |
| V Song 4                      | Ready to synchronize | 4.69 MB |       |              |                                |
| Song 5                        | Ready to synchronize | 4.69 MB |       |              |                                |
| Song 6                        | Ready to synchronize | 4.69 MB |       |              |                                |
| V Song 7                      | Ready to synchronize | 4.69 MB |       |              |                                |
| Song 8                        | Ready to synchronize | 4.69 MB |       |              |                                |
| Song 9                        | Ready to synchronize | 4.69 MB |       |              |                                |
| AUD10 - Friends & Lover       | Ready to synchronize | 4.69 MB |       |              |                                |
|                               |                      |         |       |              |                                |
|                               |                      |         |       |              |                                |
| 10 Item(s), Total Time: 51:18 | 46.96 MB             |         |       | 0 bytes / 48 | 12.20 MB (310.91 MB free space |
|                               |                      |         |       |              |                                |
| 00 00 0                       | a contra             |         |       |              | 100                            |

6. Quittez Windows Media Player et débranchez l'iAUDIO de l'ordinateur lorsque la copie est terminée.

| / Windows Media Player       |              |        | O X  |                     |                                           |
|------------------------------|--------------|--------|------|---------------------|-------------------------------------------|
| Now Playing + Lib            | ary Rip Burr | Sync G | uide | Musi: Raco          | Video 🛛 🌱 📼                               |
| Sync "Sync List" to "iA      | UDIO U3 "    |        |      |                     |                                           |
| 🤁 Start Sync 📓 Edit Pij      |              |        |      |                     | ${\tt D} = \times \smallsetminus_{\rm I}$ |
| Ditems to synchronize        |              |        |      | audio us            | ~                                         |
| Title                        | Status       | Size   |      | ∠ Title Size        |                                           |
|                              |              |        |      | & RECORD            |                                           |
| 0 Item(s), Total Time: 0:00, | 0 bytes      |        |      | 0 bytes / 482.20 MB | (277.99 MB free space)                    |
|                              | 0            | Ready  |      |                     |                                           |

- L'assistant « Retirer le périphérique en toute sécurité » ne s'affiche pas lorsque le mode MTP est activé.

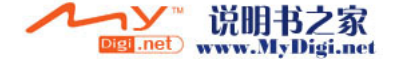

#### iAUDIO MTP Guide German

## Vor der Inbetriebnahme

- Auf Ihrem Computer muss die neueste Version von Windows Media Player installiert sein, um den Modus "MTP" (MTP) verwenden zu können.
- Sie können die neueste Windows Media Player-Version von der Microsoft-Website unter http://www.microsoft.com/windows/windowsmedia/download herunterladen.
- Vor der Verwendung des Modus "MTP" (MTP) müssen Sie die Firmware auf Ihrem Gerät aktualisieren. Besuchen Sie unsere Website (www.iAUDIO.com / www.cowonamerica.com), um die neueste Firmware herunterzuladen.

## Dateien/Wiedergabelisten über den Modus "MTP" (MTP) kopieren

- 1. Installieren Sie die neueste Version von Windows Media Player (WMP).
- Aktivieren Sie den Modus "MTP" (MTP), indem Sie unter [Séttings] (Einstellungen) -> [General] (Allgemein) -> [USB Connection] (USB-Verbindung) die USB-Verbindungsoption auf [MTP] (MTP) ändern.
- 3. Starten Sie Windows Media Player.

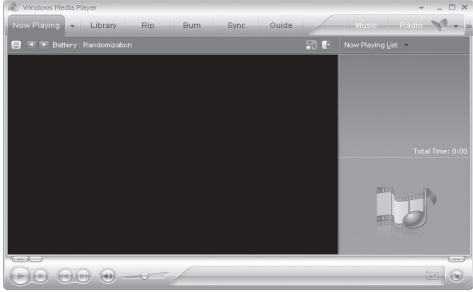

www.MyDigi.net

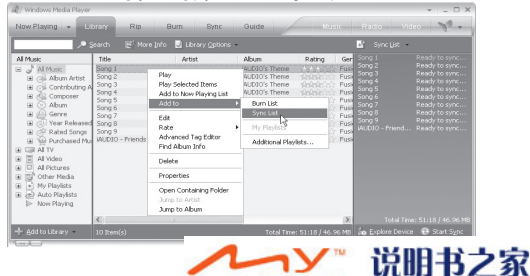

Digi .net )

Klicken Sie auf die Schaltfläche [Sync Start] (Synchronisierungsstart) im unteren Bereich des Fensters "Sync List" (Synchronisierungsliste), um den Kopiervorgang zu starten. Die Dateien in der [Sync List] (Synchronisierungsliste) werden auf den iAUDIO-Player kopiert.

| Sync "Sync List" to "iAUE    |                      |         |   |           |                       |                      |
|------------------------------|----------------------|---------|---|-----------|-----------------------|----------------------|
| 🔁 Start Sync 🥈 Edit Playfe   |                      |         |   |           |                       | 2 💌 🖂 🖸              |
| Sync List                    |                      |         | ~ | A MIDIO R |                       | ~                    |
| Title                        | Status               | Size    |   | ∠ Tible   | Size                  |                      |
| Song 1                       | Ready to synchronize | 4.69 MB |   | Music     |                       |                      |
| V Song 2                     | Ready to synchronize | 4.69 MB |   | I RECORD  |                       |                      |
| V Song 3                     | Ready to synchronize | 4.69 MB |   |           |                       |                      |
| Song 4                       | Ready to synchronize | 4.69 MB |   |           |                       |                      |
| V Song 5                     | Ready to synchronize | 4.69 MB |   |           |                       |                      |
| Song 6                       | Ready to synchronize | 4.69 MB |   |           |                       |                      |
| Song 7                       | Ready to synchronize | 4.69 MB |   |           |                       |                      |
| Song 8                       | Ready to synchronize | 4.69 MB |   |           |                       |                      |
| V Song 9                     | Ready to synchronize | 4.69 MB |   |           |                       |                      |
| ☑ iAUD10 - Friends & Lovers  | Ready to synchronize | 4.69 MB |   |           |                       |                      |
|                              |                      |         |   |           |                       |                      |
|                              |                      |         |   |           |                       |                      |
|                              |                      |         |   |           |                       |                      |
| 10 Item(s) Total Time: 51:18 | 46.96 MB             |         |   |           | 0 bytes / 482 20 MB ( | 310.91 MB free snace |

6. Beenden Sie Windows Media Player, und trennen Sie nach dem Kopiervorgang den iAUDIO vom PC.

| 🤀 Start Sync 📓 Edit Plgylist 📓 |        |      |     |              |   |
|--------------------------------|--------|------|-----|--------------|---|
| Items to synchronize           |        |      | ¥ 9 | audio us     | ~ |
| Title                          | Status | Size |     | ∠ Title Size |   |
|                                |        |      |     |              |   |
|                                |        |      |     | M RECORD     |   |

 Bei Verwenden des Modus "MTP" (MTP) wird die Option "Safely remove hardware" (Hardware sicher entfernen) nicht angezeigt.

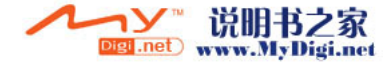

#### iAUDIO MTP Guide Italian

## Prima dell'uso

- Prima di usare il modo MTP, installare l'ultima versione di Windows Media Player.
- È possibile scaricare l'ultima versione di Windows Media Player dal sito web Microsoft. (http://www.microsoft.com/windows/windowsmedia/download)
- Prima di usare il modo MTP, aggiomare il firmware del proprio dispositivo all'ultima versione. Per scaricare l'ultimo firmware, visitare il sito web (www.iAUDIO.com / www.cowonamerica.com).

## Copia di file/sequenze di brani con il modo MTP

- 1. Installare l'ultima versione di Windows Media Player (WMP).
- Attivare il modo MTP cambiando l'opzione del collegamento USB in [MTP]. [Impostazioni] -> [Generale] -> [Collegamento USB]
- 3. Lanciare Windows Media Player.

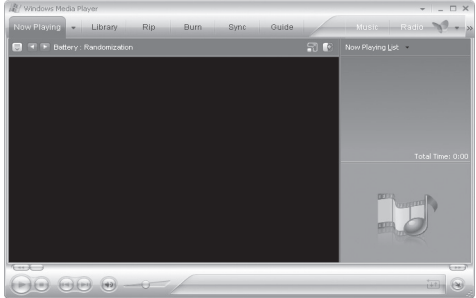

 Selezionare la scheda [Library] (Libreria) dal menu. Selezionare (Highlight)(Evidenzia) i file da copiare e spostarli in [Sync List] (Elenco sincronizzazione), trascinando i file nella finestra [Sync List] (Elenco sincronizzazione).

www.MyDigi.net

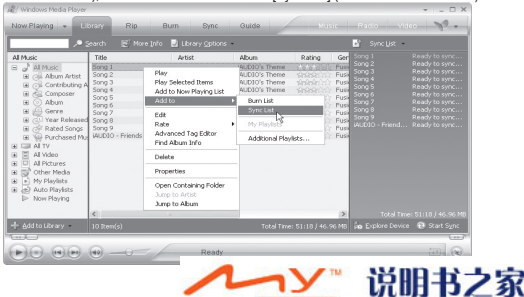

Digi .net

#### Italian iAUDIO MTP Guide

 Per avviare, fare clic sul pulsante [Sync Start] (Avvio sincronizzazione) nella parte inferiore della finestra Sync List (Elenco sincronizzazione). I file in [Sync List] [Elenco sincronizzazione] vengono copiati su iAUDIO.

| 🖲 Start Sync 📑 Edt Playk    | st 🗟 Set up Syng     |         |   |              |                               |
|-----------------------------|----------------------|---------|---|--------------|-------------------------------|
| * Sync List                 |                      |         | ~ | Se wubto us  |                               |
| ✓ Title                     | Status               | Size    |   | ∠ Tible Size |                               |
| ✓ Song 1                    | Ready to synchronize | 4.69 MB |   | Music        |                               |
| V Song 2                    | Ready to synchronize | 4.69 MB |   | I RECORD     |                               |
| Song 3                      | Ready to synchronize | 4.69 MB |   |              |                               |
| Z Song 4                    | Ready to synchronize | 4.69 MB |   |              |                               |
| Z Song 5                    | Ready to synchronize | 4.69 MB |   |              |                               |
| Song 6                      | Ready to synchronize | 4.69 MB |   |              |                               |
| Song 7                      | Ready to synchronize | 4.69 MB |   |              |                               |
| Z Song 8                    | Ready to synchronize | 4.69 MB |   |              |                               |
| Z Song 9                    | Ready to synchronize | 4.69 MB |   |              |                               |
| ✓ iAUD10 - Friends & Lovers | Ready to synchronize | 4.69 MB |   |              |                               |
| 0 Dam(c) Tobal Time: 51110  | 46 06 MD             |         |   | Obstac       | / 492 20 MP (210 01 MP free m |

6. Una volta ultimata la copia, uscire da Windows Media Player e scollegare iAUDIO dal PC.

| / Windows Media Player               |             |        |      |               | D X                              |
|--------------------------------------|-------------|--------|------|---------------|----------------------------------|
| Now Playing + Library                | Rip Burn    | Sync G | uide | Musia Rad     | o Video 🏹 🗸                      |
| Sync "Sync List" to "iAUDIO          | U3 "        |        |      |               |                                  |
| 🔁 Start Sync 📑 Edit Plgylist         | Set up Syng |        |      |               | 🛛 🖻 💌 🔨                          |
| Rems to synchronize                  |             |        | ~    | audio us      | 2                                |
| Title                                | Status      | Size   |      | ∠ Title Size  |                                  |
|                                      |             |        |      | & RECORD      |                                  |
| 0 Item(s), Total Time: 0:00, 0 byter |             |        |      | 0 bytes / 483 | 2.20 MB (277.99 MB free space    |
|                                      |             | Ready  |      | U bytes / 48. | 2.20 MB (2/7.99 MB free spa<br>G |

- L'installazione guidata Rimozione sicura dell'hardware non viene visualizzata quando MTP è in funzione.

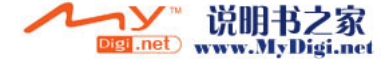

#### iAUDIO MTP Guide Portuguese

## Antes da utilização

- Tem de instalar a versão mais recente do Windows Media Player antes de utilizar o modo MTP.
- Pode transferir a versão mais recente do windows media player a partir do website da Microsoft. (http://www.microsoft.com/windows/windows/windowsmedia/download)
- Ten de actualizar o firmware do dispositivo para a versão mais recente antes de utilizar o modo MTP. Visite o nosso website (www.iAUDIO.com / www.cowonamerica.com) para transferir o firmware mais recente.

#### Copiar ficheiros/listas de reprodução através do modo MTP

- 1. Instale a versão mais recente do Windows Media player (WMP).
- Active o modo MTP alterando a opção de ligação USB para [MTP]. [Settings] (Definições) -> [General] (Geral) -> [USB Connection] (Ligação USB)
- 3. Inicie o Windows Media Player.

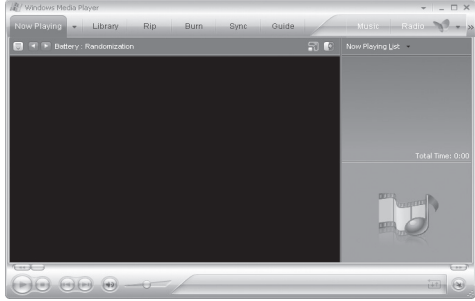

 Seleccione o separador [Library] (Biblioteca) no menu. Seleccione (Realce) os ficheiros a copiar e mova-os para [Sync List] (Lista de sincronizações), arrastando-os para a janela Sync List (Lista de sincronizações).

| Al Music<br>B Al Music<br>B Cit Abum Artist<br>B Cit Controluting A                                                                                                    | Title<br>Song 1<br>Song 2<br>Song 3<br>Song 4                     | Artist<br>Play<br>Play Selected Items<br>Add to New Playing List | Abum Rating Ge<br>4UDIO's Theme Sector Fut<br>AUDIO's Theme Fut<br>AUDIO's Theme Put<br>AUDIO's Theme Put | Song 1<br>Song 2<br>Song 3<br>Song 4<br>Song 5 | Ready to sync<br>Ready to sync<br>Ready to sync<br>Ready to sync<br>Ready to sync |
|----------------------------------------------------------------------------------------------------|-------------------------------------------------------------------|------------------------------------------------------------------|----------------------------------------------------------------------------------------------------|------------------------------------------------|-----------------------------------------------------------------------------------|
| Conjuster     Conjuster     Conjuster | Song 5<br>Song 6<br>Song 7<br>Song 8<br>Song 9<br>WUD20 - Priends | Add to F<br>Edit<br>Rate Advanced Tag Editor<br>Find Abum Info   | Burn List Pur<br>Sync List Pur<br>My Playles Pur<br>Additional Playlests                                  | Song 7<br>Song 8<br>Song 9<br>MUD10 - Friend   | Ready to sync<br>Ready to sync<br>Ready to sync<br>Ready to sync                  |
| Al Video                                                                                                    |                                                                   | Delete                                                           |                                                                                                    |                                                |                                                                                   |
| Other Neda                                                                                                    |                                                                   | Properties                                                       |                                                                                                    |                                                |                                                                                   |
| My Playlists     Auto Playlists     Now Playing                                                                                                    |                                                                   | Open Containing Folder<br>Jump to Artist<br>Jump to Album        |                                                                                                    |                                                |                                                                                   |
|                                                                                                    | <                                                                 | 1                                                                | 2                                                                                                    |                                                |                                                                                   |
| 🗕 Add to Library –                                                                                                    |                                                                   |                                                                  |                                                                                                    |                                                | n 🔁 Start Sync                                                                    |

#### Portuguese (iAUDIO MTP Guide)

Clique no botão [Sync Start] (Início de sincronização), existente na parte inferior da janela Sync List (Lista de sincronizações), para iniciar. Deste modo, vai copiar os ficheiros de [Sync List] (Lista de sincronizações) para o iAUDIO.

| 🖲 Start Sync 📑 Edit Playlis |                      |         |   |              |                            |
|-----------------------------|----------------------|---------|---|--------------|----------------------------|
| Sync List                   |                      |         | ~ | A MUDIO US   |                            |
| <ul> <li>Title</li> </ul>   | Status               | Size    |   | ∠ Tible Size |                            |
| V Song 1                    | Ready to synchronize | 4.69 MB |   | Music        |                            |
| Song 2                      | Ready to synchronize | 4.69 MB |   | I RECORD     |                            |
| Z Song 3                    | Ready to synchronize | 4.69 MB |   |              |                            |
| Song 4                      | Ready to synchronize | 4.69 MB |   |              |                            |
| 2 Song 5                    | Ready to synchronize | 4.69 MB |   |              |                            |
| Z Song 6                    | Ready to synchronize | 4.69 MB |   |              |                            |
| / Song 7                    | Ready to synchronize | 4.69 MB |   |              |                            |
| Z Song 8                    | Ready to synchronize | 4.69 MB |   |              |                            |
| Z Song 9                    | Ready to synchronize | 4.69 MB |   |              |                            |
| ALD10 - Friends & Lovers    | Ready to synchronize | 4.69 MB |   |              |                            |
| O Dem/s) Total Time: 51:18  | 16 96 MB             |         |   | 0 bytes / 48 | 2.20 MB (310.91 MB free sp |

6. Saia do Windows Media Player e desligue o iAUDIO do PC quando terminar de copiar.

| /#// Windows Media Player  |              | parameters. |      |               |                            |  |
|----------------------------|--------------|-------------|------|---------------|----------------------------|--|
| Now Playing + Libr         | ary Rip Burr | Sync G      | uide | Music Radi    | - Video 💦 🕶                |  |
| Sync "Sync List" to "iAl   | JDIO U3 "    |             |      |               |                            |  |
| 🤁 Start Sync 📓 Edit May    |              |             |      | 2 🖻 🗡         |                            |  |
| Rems to synchronize        |              |             | ~    | iAUDIO U3     |                            |  |
| Title                      | Ratus        | Size        |      | ∠ Title Size  |                            |  |
|                            |              |             |      | ₩ RECORD      |                            |  |
| Item(s), Total Time: 0:00, | 0 bytes      |             |      | 0 bytes / 482 | .20 MB (277.99 MB free spa |  |
|                            | 0-0-/-       | Ready       |      |               |                            |  |

 O assistente 'Safely remove hardware' (Remover o hardware com segurança) não aparece se estiver a utilizar o MTP.MTP.

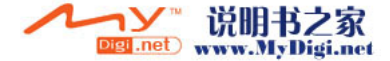

#### iAUDIO MTP Guide Russian

#### Перед использованием

- Для использования режима МТР необходимо установить последнюю версию проигрывателя Windows Media. Последнюю версию проигрывателя Windows Media можно загрузить с веб-сайта Microsoft. (http://www.microsoft.com/win-► dows/windowsmedia/download)
- Для использования режима МТР необходимо обновить микропрограмму устройства до последней версии. Для загрузки поспедней версии микропрограммы посетите наш веб-сайт (www.iAUDIO.com / www.cowonamerica.com).

#### Копирование файлов/списков воспроизведения в режиме МТР

- 1. Установите последнюю версию проигрывателя Windows Media (WMP).
- Включите режим МТР, установив для параметра подключения USB значение [MTP]. [Settings] -> [General] -> [USB Connection1
- 3. Запустите проигрыватель Windows Media.

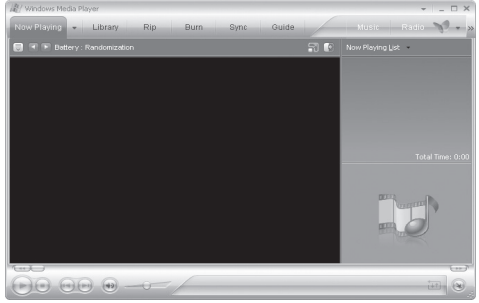

4. Выберите в меню вкладку [Library]. Выберите (выделите) файлы для копирования и переместите их в список [Sync List], перетащив их в окно "Sync List".

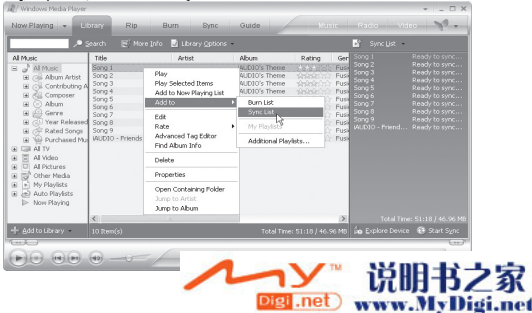

 Для запуска нажмите кнопку [Sync Start] в нижней части окна "Sync List". При этом файлы из [Sync List] будут скопированы в iAUDIO.

| 🖲 Start Sync 📑 Edit Play                                                                                                    | Aist 📓 Set up Syn <u>c</u>                                                                                                    |                                                                                                 |   |                        |                            |
|----------------------------------------------------------------------------------------------------|----------------------------------------------------------------------------------------------------|-------------------------------------------------------------------------------------------------|---|------------------------|----------------------------|
| Sync List                                                                                                    |                                                                                                    |                                                                                                 | ~ | WUDIO US               |                            |
| ✓ Title                                                                                                    | Status                                                                                                    | Size                                                                                            |   | ∠ Title Size           |                            |
| <ul> <li>Song 1</li> <li>Song 2</li> <li>Song 3</li> <li>Song 4</li> <li>Song 5</li> <li>Song 5</li> <li>Song 7</li> <li>Song 7</li> <li>Song 8</li> <li>Song 9</li> <li>ALDIO - Friends &amp; Love</li> </ul> | Ready to synchronize<br>Ready to synchronize<br>Ready to synchronize<br>Ready to synchronize<br>Ready to synchronize<br>Ready to synchronize<br>Ready to synchronize<br>Ready to synchronize<br>Ready to synchronize<br>Ready to synchronize | 4.69 MB<br>4.69 MB<br>4.69 MB<br>4.69 MB<br>4.69 MB<br>4.69 MB<br>4.69 MB<br>4.69 MB<br>4.69 MB |   | Ini Music<br>BI RECORD |                            |
| 0 Ibern(s), Total Time: 51:18                                                                                                    | 3, 46.96 MB                                                                                                    |                                                                                                 |   | 0 bytes / 482.         | 20 MB (310.91 MB free spac |

6. По окончании копирования закройте проигрыватель Windows Media и отсоедините iAUDIO от ПК.

| / Windows Media Player           |            |        |         |                 | ×                                      |
|----------------------------------|------------|--------|---------|-----------------|----------------------------------------|
| Now Playing + Librar             | y Rip Burr | Sync G | uide    | Musi: Racio     | Video 📎 -                              |
| Sync "Sync List" to "iAUE        | NO U3 "    |        |         |                 |                                        |
| 🤁 Start Sync 📑 Edit Playle       |            |        |         |                 | $\blacksquare \models \times \searrow$ |
| Rems to synchronize              |            |        | 👻 👻 iAU | 010 U3          | ~                                      |
| Title                            | Status     | Size   | L 1     | Title Size      |                                        |
|                                  | Junio)     |        | ⊕ REC   | ÕRD             |                                        |
| 0 Item(s), Total Time: 0:00, 0 t | lytes      |        |         | 0 bytes / 482.2 | 0 MB (277.99 MB free space)            |
|                                  | )          | Ready  |         |                 |                                        |

- Мастер Ў®безопасного отключения оборудованияЎЇ не отображается при использовании режима МТР.

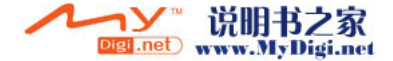

#### iAUDIO MTP Guide Spanish

## Antes de utilizarlo

- Debe instalar la versión más reciente de Windows Media Player antes de utilizar el modo MTP.
- Puede descargar la versión más reciente de Windows Media Player del sitio Web de Microsoft. (http://www.microsoft.com/windows/windows/wi
- Tiene que actualizar el firmware del dispositivo a la versión más reciente antes de utilizar el modo MTP. Visite nuestro sitio Web (www. iAUDIO.com / www.cowonamerica.com) para descargar el firmware más reciente.

#### Copia de archivos/listas de reproducción a través del modo MTP

- 1. Instale la versión más reciente de Windows Media Player (WMP).
- 2. Active el modo MTP cambiando la opción de conexión USB a [MTP]. [Settings] -> [General] -> [USB Connection]
- 3. Inicie Windows Media Player.

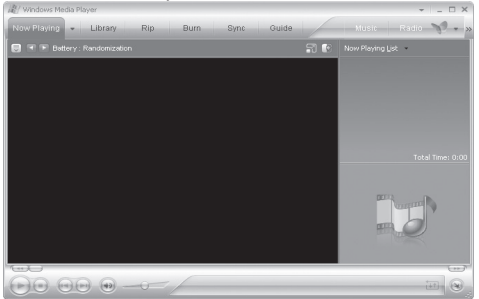

 Seleccione la ficha [Library] en el menú. Seleccione (resalte) los archivos que va a copiar en [Sync List] arrastrando los archivos a la ventana Sync List.

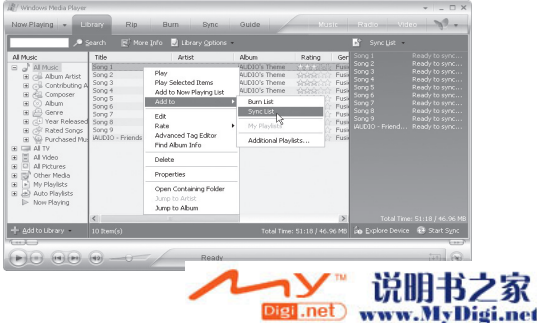

#### Spanish (IAUDIO MTP Guide)

 Haga clic en el botón [Sync Start] en la parte inferior de la ventana Sync List para comenzar. Copiará los archivos de [Sync List] en iAUDIO.

6. Salga de Windows Media Player y desconecte iAUDIO del PC cuando termine de copiar.

| / Windows Media Player          |              |          |      |                | ×                            |
|---------------------------------|--------------|----------|------|----------------|------------------------------|
| Now Playing + Libr              | ary Rip Burr | n Sync G | uide | Music Radio    | Video 🚀 🗸                    |
| Sync "Sync List" to "iAl        | JDIO U3 "    |          |      |                |                              |
| 🤁 Start Sync 📑 Edit Play        |              |          |      |                | 2 🖻 🗡 💊                      |
| Rems to synchronize             |              |          | ~    | audio us       | ~                            |
| Title                           | Status       | Size     |      | ∠ Title Size   |                              |
| an <i>syndrome</i> s to be well | 10 IIIIII    |          |      | ∰ RECORD       |                              |
| 0 Item(s), Total Time: 0:00,    | 0 bytes      |          |      | 0 bytes / 482. | 20 MB (277.99 MB free space) |
|                                 | 0            | Ready    |      |                |                              |

- El asistente 'Quitar hardware con seguridad' no aparece cuando MTP está en uso.

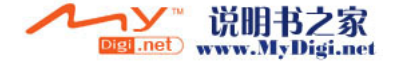

#### iAUDIO MTP Guide Swedish

## Före användning

- Du måste installera den senaste versionen av Windows Media Player innan du kan använda MTP-läget.
- Du kan ladda ner den senaste versionen av windows media player från Microsoft hemsida. (http://www.microsoft.com/windows/windows-media/download)
- Du måste uppgradera enhetens firmware med senaste versionen innan du kan använda MTP-läget. På vår hemsida (www.iAUDIO.com / www.cowonamerica.com) kan du ladda ner senaste versionen av firmware.

## Kopiera filer/spellistor via MTP-läge

- 1. Installera senaste versionen av Windows Media player (WMP).
- Aktivera MTP-läget genom att ändra alternativet för ÚSB-anslutningen till [MTP]. [Settings] -> [General] -> [USB Connection] (Inställningar Allmänt USB-anslutning)
- 3. Öppna Windows Media Player.

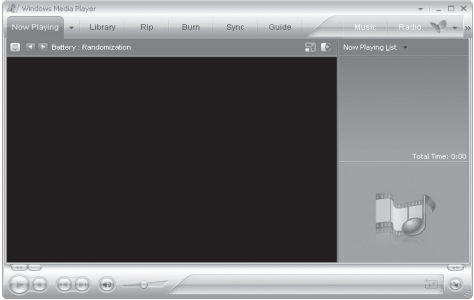

 Välj filken [Bibliotek] från menyn. Välj (markera) de filer som ska kopieras och flytta dem till [Synkroniseringslista] genom att dra filerna till synkroniseringslistans fönster.

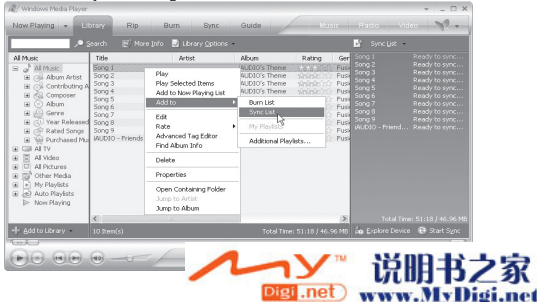

 Klicka på [Starta synk] längst ner i synkroniseringslistans fönster för att starta. Då kopieras filer [Synkroniseringslista] till iAUDIO.

| e start sync 🖪 Edt Payer  | er 🛅 per ob plvuč    |         |   |            |      |  |
|---------------------------|----------------------|---------|---|------------|------|--|
| Sync List 10              |                      |         | ~ | 通 WUDIO US |      |  |
| ✓ Title                   | Status               | Size    |   | ∠ Tible    | Size |  |
| Song 1                    | Ready to synchronize | 4.69 MB |   | Music      |      |  |
| Song 2                    | Ready to synchronize | 4.69 MB |   | I RECORD   |      |  |
| V Song 3                  | Ready to synchronize | 4.69 MB |   |            |      |  |
| Z Song 4                  | Ready to synchronize | 4.69 MB |   |            |      |  |
| Z Song 5                  | Ready to synchronize | 4.69 MB |   |            |      |  |
| ✓ Song 6                  | Ready to synchronize | 4.69 MB |   |            |      |  |
| V Song 7                  | Ready to synchronize | 4.69 MB |   |            |      |  |
| Song 8                    | Ready to synchronize | 4.69 MB |   |            |      |  |
| V Song 9                  | Ready to synchronize | 4.69 MB |   |            |      |  |
| ALIDIO - Friends & Lovers | Ready to synchronize | 4.69 MB |   |            |      |  |
|                           |                      |         |   |            |      |  |
|                           |                      |         |   |            |      |  |
|                           |                      |         |   |            |      |  |
|                           |                      |         |   |            |      |  |

6. Avsluta Windows Media Player och koppla bort iAUDIO från datorn när kopieringen är slutförd.

| Rip Burr | Sinc Gu                                             | ide Music Re                                                          | cio Video 🔊 -                                                                                                    |
|----------|-----------------------------------------------------|-----------------------------------------------------------------------|----------------------------------------------------------------------------------------------------|
| D U3 "   |                                                     |                                                                       |                                                                                                    |
|          |                                                     |                                                                       | 🛛 🖻 🖂 💊                                                                                                    |
|          |                                                     | 👻 👻 iAUDIO U3                                                         | ~                                                                                                    |
| Status   | Size                                                | ∠ Title Size                                                          |                                                                                                    |
|          |                                                     | 18 RECORD                                                             |                                                                                                    |
|          |                                                     |                                                                       |                                                                                                    |
|          | Rip Burr<br>D U3 "<br>Set un Syng<br>Rotus<br>erns) | Rp Burn Sone Ou<br>1005"<br>B Safe Safe Safe<br>Safe Safe Safe<br>med | Rip Burn Oyac Oude More of<br>100 °<br>Storus Sine<br>mn) Sea See A Burn Sine<br>a Burn Sine<br>a Burn Sine<br>A Burn Sine<br>a Burn Sine<br>a Burn Sine<br>Burn Sine<br>Burn Sine |

- Guiden för 'säker borttagning av hårdvara' visas inte i MTP-läget.

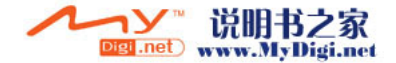

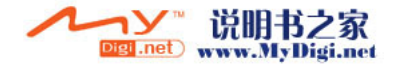

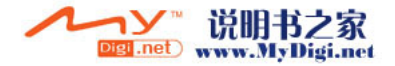

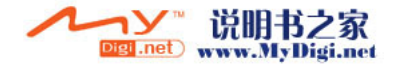

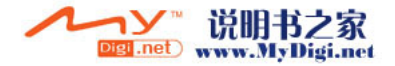

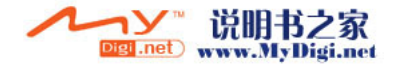

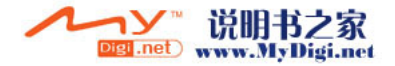

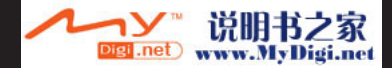

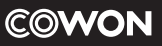

DIGITAL PRIDE

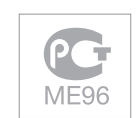